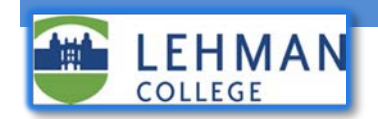

## **Changing your Voicemail Greeting**

The steps below explain how to update the voicemail greeting for your Cisco office telephone. The steps differ slightly depending on whether you are calling from the Cisco phone itself or from another phone.

## Update your voicemail greeting from your Cisco office telephone

- 1. On your Cisco phone, dial 6932 or press the voicemail button. (Depending on the model, it can be an or icon.)
- 2. Enter your current voicemail PIN followed by the pound sign "#"
- 3. Press the "4" key for the "*setup options*" menu.
- 4. Press the "1" key for the "change your greeting" menu. Your current greeting will be played back to you.
- 5. Press the "1" key to record a new greeting.
- 6. Press the "#" key when you're finished recording.
- 7. Your new greeting will be played back to you. It will automatically be saved.

## Update your voicemail greeting from off-campus or from a cell phone

- 1. Call (718) 960-6932 from an off-campus phone or cellphone
- 2. Enter your Lehman College extension followed by the pound sign "#"
- 3. Enter your current voicemail PIN followed by the pound sign "#"
- 4. Press the "4" key for the "setup options" menu.
- 5. Press the "1" key for the "change your greeting" menu. Your current greeting will be played back to you.
- 6. Press the "1" key to record a new greeting. Press the "#" key when you're finished recording.
- 7. Your new greeting will be played back to you. It will automatically be saved.

## If you have forgotten your Cisco voicemail password/PIN

 Your PIN can be reset from your Cisco Personal Communications Assistant, portal (<u>https://voicemail.lehman.edu/ciscopca</u>) Dashboard. Please refer to our Cisco PCA documentation, '*Change your Voicemail PIN on PCA Portal*' on how to achieve this. Alternatively, you can contact the IT Help Desk for assistance.